#### **ISCRIZIONE SERVIZI SCOLASTICI**

#### **Breve Guida**

#### Collegarsi al sito del Comune di Robbiate all'indirizzo:

#### https://comune.robbiate.lc.it/

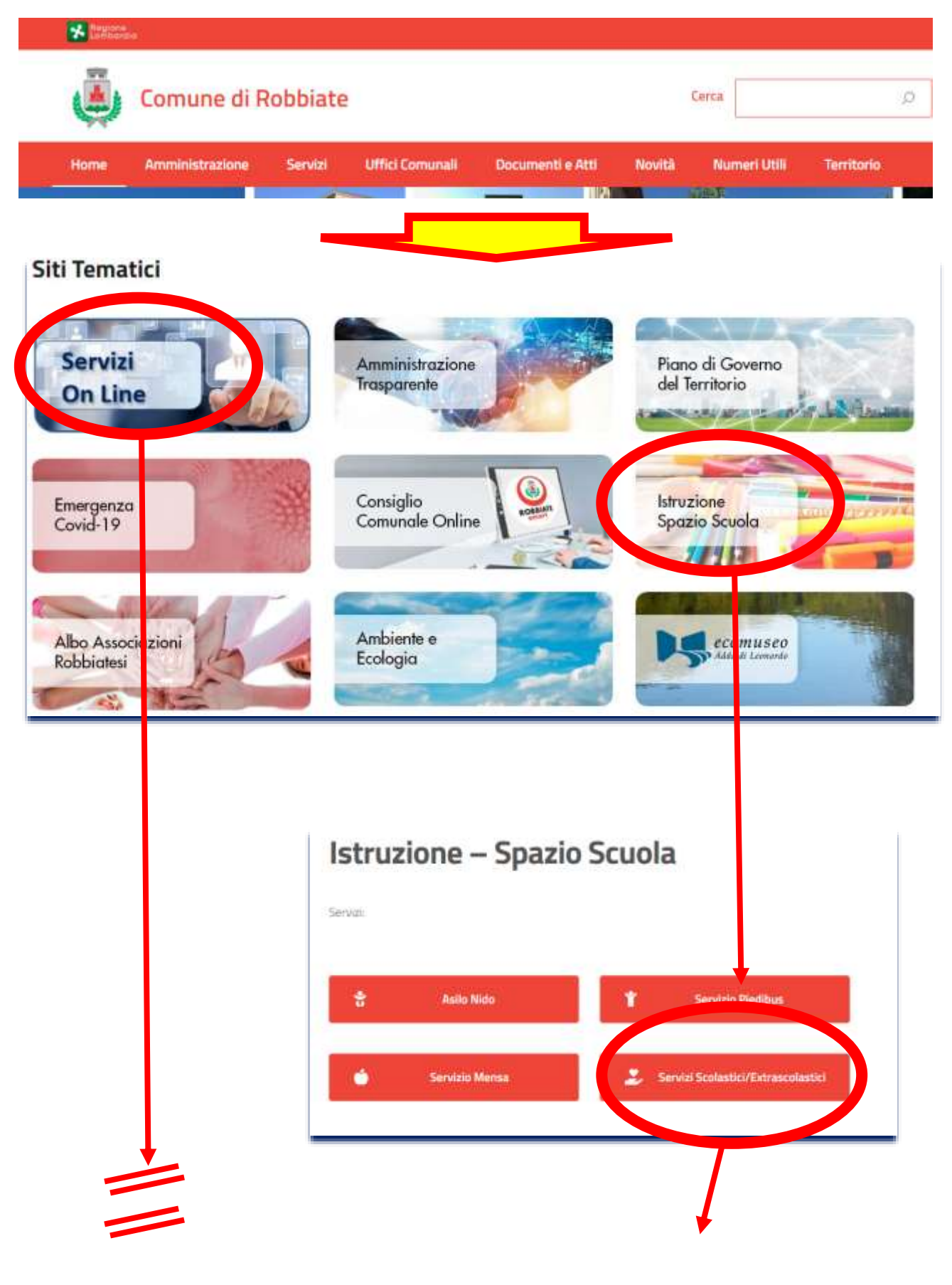

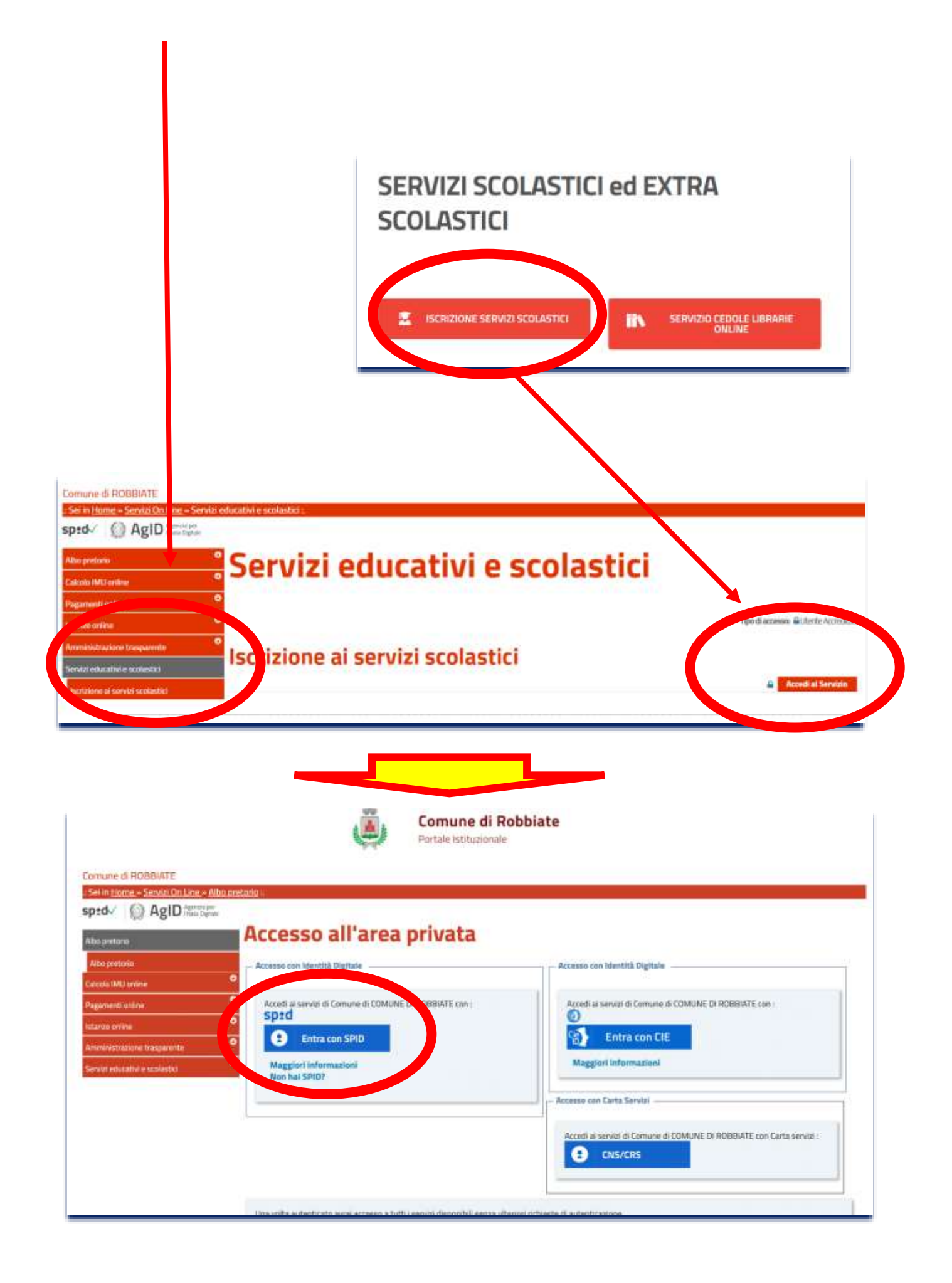

| sp                                                  | 2 <b>0</b> 0         |
|-----------------------------------------------------|----------------------|
| COMUNE                                              | DI ROBBIATE          |
| Codice Fiscale / Partita IVA                        |                      |
| Password                                            | Recupero parsword (2 |
|                                                     |                      |
|                                                     | Mostra password      |
| Tentativi                                           | rimanenti: 5         |
| 🔹 Prosegui                                          |                      |
| Non hai Spid? Registratit. C<br>Accedi al profilo C | Annulla.             |

Completare l'immissione delle proprie credenziali SPID. Verrà ora mostrato il seguente menu con i campi automaticamente compilati dal sistema:

| Lognut                          |                                                            |
|---------------------------------|------------------------------------------------------------|
| entazione Domanda               | di Iscrizione ai Servizi a Domanda                         |
| alcubiy                         |                                                            |
| viduale                         |                                                            |
| 10                              |                                                            |
| EFISCALE NATO A                 | L.                                                         |
| ONTE IN CAP 23889 COMUNE ROBBIT | ATE ILC)                                                   |
|                                 |                                                            |
| DENTE                           |                                                            |
| L-                              |                                                            |
|                                 |                                                            |
|                                 | EFFSCALE NATO A<br>CONTEIN CAP 23009 COMUNE ROUBL<br>DENTE |

#### **ISCRIZIONE SERVIZIO MENSA**

# Selezionare dal menu seguente il servizio al quale si vuole effettuare l'iscrizione

| - Scelta Servizio Domanda Individuale —         |                                                                                                    |  |
|-------------------------------------------------|----------------------------------------------------------------------------------------------------|--|
| Servizio(*)                                     | - Snindona -                                                                                       |  |
| Selezionare il <b>Servizio</b> per procedere cc | Iscrizione Servizio Mensa<br>Iscrizione Servizio Piedibus<br>Iscrizione Servizio Pre - Post scuola |  |

Compilare tutti i campi presenti nei successivi menu, avendo cura di completare tutti I campi obbligatori indicati con (\*); in particolare selezionare i figli da iscrivere al servizio (singolarmente in sequenza)

| Servizio(*)                                                                                                    | hariptone                                                                                                    | Servitio Men                    | 88 ····                 |               |                                         |                |           |
|----------------------------------------------------------------------------------------------------|----------------------------------------------------------------------------------------------------|---------------------------------|-------------------------|---------------|-----------------------------------------|----------------|-----------|
| Nucleo Familiare del Richie                                                                                                    | dente (è possibile sei                                                                                                    | lezionare d                     | alla lista il componen  | nte che dovrà | i usufruire del servizio) —             |                |           |
| PARENTELA                                                                                                    | COGNOME                                                                                                    | NOME                            | DATA NASCITA            | SESSO         | COMUNE NASCITA                          | CODICE FISCALE | SELEZIONA |
| FIGUO/FIGUA                                                                                                    |                                                                                                    |                                 |                         |               | 000100000000000000000000000000000000000 |                | 0         |
| FIGLID/FIGLIA                                                                                                    |                                                                                                    |                                 |                         |               |                                         |                | 0         |
| MOGLIE                                                                                                    |                                                                                                    |                                 |                         |               |                                         |                | ő         |
| UTENTE DA INSERIRE NON                                                                                                    | PRESENTE IN ELENCO                                                                                                    | 0                               |                         |               |                                         |                | 0         |
| Stemme conversion as a second                                                                                                    |                                                                                                    |                                 |                         |               |                                         |                |           |
| Cognome(*)                                                                                                    |                                                                                                    |                                 |                         |               |                                         |                |           |
| Cognome(*)<br>Nome(*)<br>Data di Nascita(*)<br>Sesso(*)                                                                                                    |                                                                                                    |                                 |                         |               |                                         |                |           |
| Cognome(*)<br>Nome(*)<br>Data di Nascita(*)<br>Sesso(*)<br>Codice Fiscale (*)                                                                                                    |                                                                                                    |                                 |                         |               |                                         |                |           |
| Cognome(*)<br>Nome(*)<br>Data di Nascita(*)<br>Sesso(*)<br>Codice Fiscale (*)<br>Natrione di Nascita(*)                                                                                                    |                                                                                                    |                                 |                         | 6             |                                         |                |           |
| Cognome(*)<br>Nome(*)<br>Data di Nascita(*)<br>Sesso(*)<br>Codice Fiscale (*)<br>Nazione di Nascita(*)<br>Provincia di Nascita(*)                                                                                              |                                                                                                    |                                 |                         | 6             |                                         |                |           |
| Cognome(*)<br>Nome(*)<br>Data di Nascita(*)<br>Sesso(*)<br>Codice Fiscale (*)<br>Natzione di Nascita(*)<br>Provincia di Nascita(*)<br>Comune di Nascita(*)                                                                     | - Selection                                                                                                    |                                 |                         |               |                                         |                |           |
| Cognomel*)<br>Nomel*)<br>Data di Nascital*)<br>Sesso(*)<br>Codice Fiscale (*)<br>Natzione di Nascital*)<br>Provincia di Nascital*)<br>Comune di Nascital*)<br>Comune di Nascital*)<br>Dati Residenza Utente ch<br>Indirizzo(*) | - Selectors<br>- Selectors<br>- Sele | 10 -<br>11 - V<br>vízio (per il | quale si richiede II Se | ervizie) d -  |                                         |                |           |

Nucleo Familiare del Richiedente (è possibile selezionare dalla lista il componente che dovrà usufruire dei servizio) -

| LUGNOME | NOME                | DATA NASCITA             | SESS0                                                                                                    | COMUNE NASCITA | CODICE FISCALE | SELEZIONA |
|---------|---------------------|--------------------------|----------------------------------------------------------------------------------------------------|----------------|----------------|-----------|
|         | Constitution of the | The second second second | and the second second se |                |                |           |
|         |                     |                          |                                                                                                    |                |                | ō         |
|         |                     |                          |                                                                                                    |                |                | 0         |
|         |                     |                          |                                                                                                    |                |                | 0         |
|         |                     |                          |                                                                                                    |                |                |           |

| Cognome(*)                                                                                                    |                                                                     |  |
|----------------------------------------------------------------------------------------------------|---------------------------------------------------------------------|--|
| Nome(*)                                                                                                    |                                                                     |  |
| Data di Nascita(*)                                                                                                    |                                                                     |  |
| Sesso(*)                                                                                                    |                                                                     |  |
| Codice Fiscale (*)                                                                                                    |                                                                     |  |
| Nazione di Nascita(*)                                                                                                    |                                                                     |  |
| Provincia di Nascita(*)                                                                                                    |                                                                     |  |
| and the second second sec |                                                                     |  |
| Comune di Nasota(*)                                                                                                    | ¥                                                                   |  |
| Dati Residenza Utente che usufri<br>Indirizzo(*)                                                                                                    | isce del Servizio (per il quale si richiede il Servizio) 🍠 -        |  |
| Comune di Nascita(*)<br>Dati Residenza Utente che usufri<br>Indirizzo(*)<br>Località                                                                                                    | isce del Servizio (per il quale si richiede il Servizio) <i>3</i> - |  |
| Comune di Nascita(*) Dati Residenza Utente che usufri indirizzo(*) Località Nazione di Residenza                                                                                                    | isce del Servizio (per il quale si richiede il Servizio) # -        |  |

# E' indispensabile inserire numero cellulare ed E-mail oltre a spuntare l'autorizzazione all'invio di comunicazioni.

| Cellulare autorizzato                                 |                     |  |
|-------------------------------------------------------|---------------------|--|
| Email autorizzata                                     |                     |  |
| Autorizzo invio comunicazione tramite en              | nail e cellulare(*) |  |
| Ruolo del richiedente per il servizio(*)<br>@genitore |                     |  |
|                                                       |                     |  |

Per gli alunni già utenti del servizio mensa negli scorsi anni, è indispensabile inserire il codice badge già in proprio possesso. Per i nuovi iscritti inserire 00000

| n an an an an an an an an an an an an an |                                            |                                        |                   |  |
|------------------------------------------|--------------------------------------------|----------------------------------------|-------------------|--|
| Inserire numero I                        | adge (per i nuovi iscritti al servizio vei | ra rilasciato con l'inizio dell'anno s | scolastico) boood |  |

| () intertaine                                                                             |
|-------------------------------------------------------------------------------------------|
| Obumana                                                                                   |
| Osecondaria                                                                               |
|                                                                                           |
| <ul> <li>WORKI W TREQUERCE IN TREMAN CC.</li> </ul>                                       |
| Giorn(?)                                                                                  |
| lunefi                                                                                    |
| - martine                                                                                 |
|                                                                                           |
|                                                                                           |
| . Sover                                                                                   |
| []wenerd)                                                                                 |
| DICIMBOLTIONE KCE #                                                                       |
| Meringen and as a                                                                         |
| Si decidere dirbiaren Elemente reddite jane ere enter freien deta tardita zenetatati!!    |
| received and the product of the product of the party mean party carrier of the product of |

Nel caso non si conoscesse la sezione di appartenenza, tipicamente per i nuovi iscritti, indicare la SEZIONE A

Compilare quindi la sezione ISEE con i dati richiesti.

| Si desidera dichiarare il proprio redd | to isee per poter fruiro della tariffa agevolatač <sup>*</sup> ) |  |
|----------------------------------------|------------------------------------------------------------------|--|
| <ul> <li>Fi</li> </ul>                 |                                                                  |  |
| Ouo                                    |                                                                  |  |
| - INSERIRE I DATI ISEE                 |                                                                  |  |
| Data inizio validită                   | <b></b>                                                          |  |
| Valore isee                            |                                                                  |  |
| Numero di protocollo INPS              |                                                                  |  |
| Attestazione ISEE                      |                                                                  |  |
| -Allego il documento della attest      | azione ISEE                                                      |  |

Al termine della compilazione del modulo, selezionare la scritta "clicca qui" per prendere visione delle CONDIZIONI DI ACCETTAZIONE DEI SERVIZI SCOLASTICI

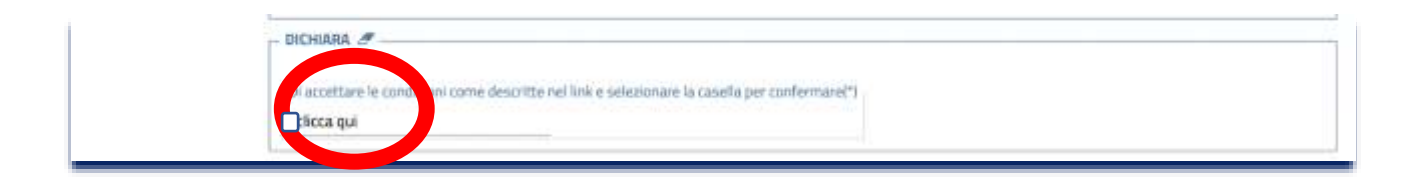

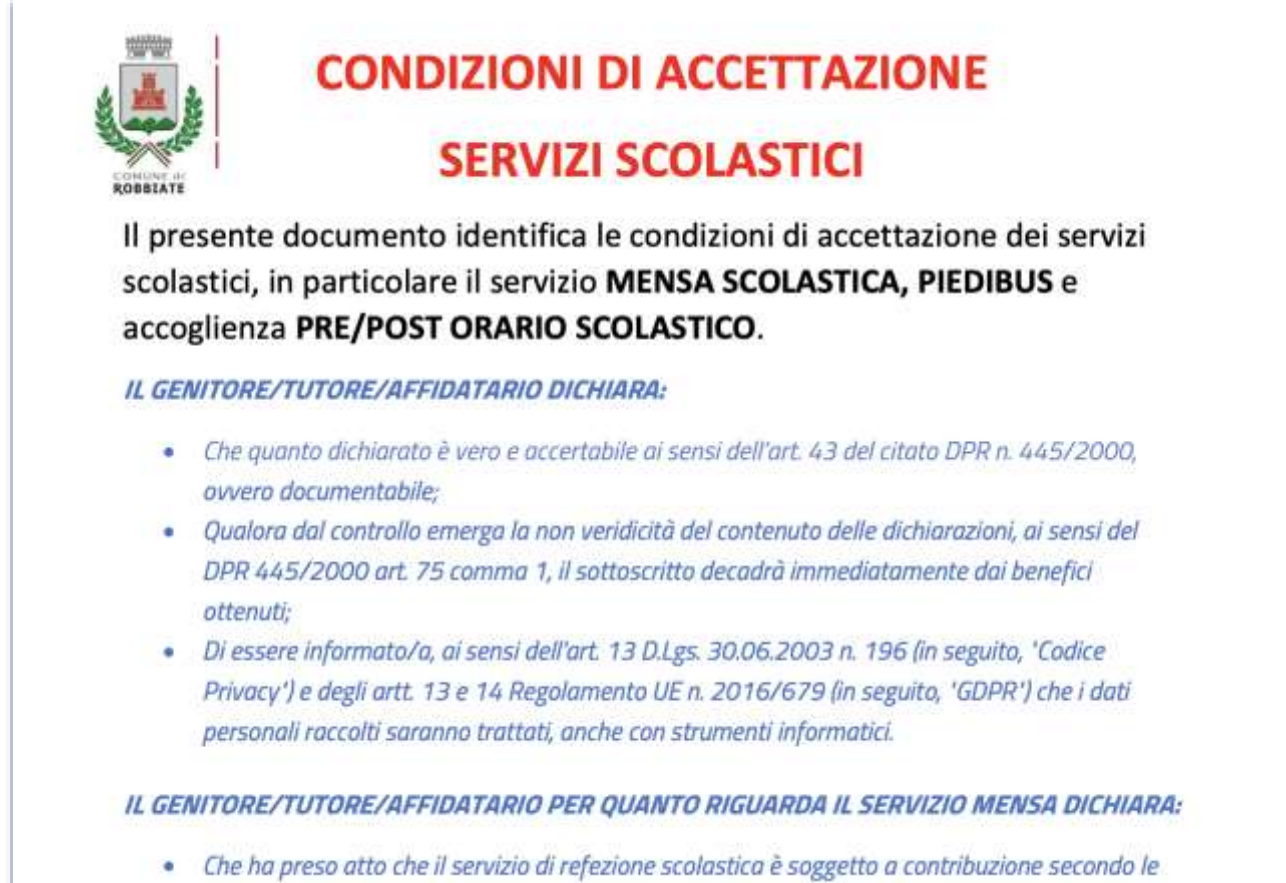

modalità stabilite (servizio in prenagato) ed è fatto obbligo al sottoscrittore di pagare la retta

#### Spuntare per accettazione, infine INSERISCI

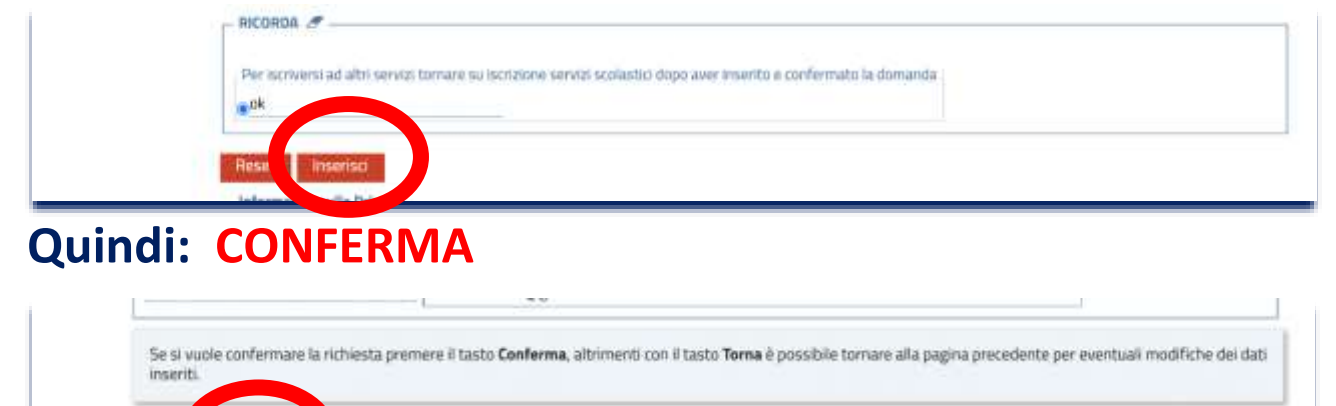

Viene quindi mostrato il risultato della domanda di iscrizione al Servizio Mensa, dove è possibile scegliere di stampare la ricevuta e/o la domanda di adesione.

|                                                                                                    | Richiesta inviata con successo                                                                                                    |                                                                            |
|----------------------------------------------------------------------------------------------------|----------------------------------------------------------------------------------------------------|----------------------------------------------------------------------------|
| Ricevuta PDF Dom                                                                                                    | nanda PDF                                                                                                    |                                                                            |
| Logo Ricevuta                                                                                                    | SADDIATE                                                                                                    |                                                                            |
| Comune di COMUNE DI F                                                                                                    | NDBIAIT:                                                                                                    |                                                                            |
|                                                                                                    | RICEVUTA SERVIZI                                                                                                    | ON LIN                                                                     |
| Data - Ora Richiest                                                                                                    | a. 26-06-2022 - 19-06-19                                                                                                    |                                                                            |
| Caninia Dishiraka                                                                                                    |                                                                                                    |                                                                            |
| Servizio Richiesto:                                                                                                    | Iscrizione ai servizi scolastici                                                                                                    |                                                                            |
| Comments a Name                                                                                                    |                                                                                                    |                                                                            |
| Cognome e Nome:                                                                                                    |                                                                                                    |                                                                            |
| Codice Fiscale:                                                                                                    |                                                                                                    |                                                                            |
|                                                                                                    |                                                                                                    |                                                                            |
| La tua richiesta è si                                                                                                    | tata correttamente registrata. Il ticket associato è il numero :                                                                                                    |                                                                            |
|                                                                                                    | 00                                                                                                    |                                                                            |
|                                                                                                    |                                                                                                    |                                                                            |
| DOMANDA IS                                                                                                    | SCRIZIONE Iscrizione Servizio Mensa Posta in arrivo x                                                                                                    | -                                                                          |
| DOMANDA IS                                                                                                    | SCRIZIONE Iscrizione Servizio Mensa Posta in arrivo *                                                                                                    | ē<br>☆ <b>∢</b>                                                            |
| DOMANDA IS<br>noreply@urbi.it<br>1 me ~<br>Ear.                                                                             | SCRIZIONE Iscrizione Servizio Mensa Posta in arrivo x<br>@ 19:06 (7 minuti fa)                                                                                                    | r 「<br>合 へ<br>Mensa a car                                                  |
| DOMANDA IS<br>noreply@urbi.it<br>1 me ~<br>Egr.<br>51                                                                       | SCRIZIONE Iscrizione Servizio Mensa Posta in arrivo ×      Posta in arrivo ×      In data 24-06-2022 e' stata registrata la Sua domanda di Iscrizione al Servizio Iscrizione Servizio     Il ticket associato e' Il numero: 00 protocollo abbinato alla richiesta e' 2022. 0000 Distinti saluti. Com                                                                                                    | 合<br>へ<br>Mensa a car<br>nune di COM                                       |
| DOMANDA IS                                                                                                    | CRIZIONE Iscrizione Servizio Mensa Posta in arrivo ×      Posta in arrivo ×      In data 24-06-2022 e' stata registrata la Sua domanda di Iscrizione al Servizio Iscrizione Servizio     Il ticket associato e' Il numero: 00 protocollo abbinato alla richiesta e' 2022, 0000 Distinti saluti. Com                                                                                                    | 습<br>쇼<br>Mensa a car                                                      |
| DOMANDA IS<br>noreply@urbi.it<br>a me ~<br>Egr.<br>sl<br>DI ROBBIATE<br>orega di non risponder<br>_'indirizzo e' usato solo | CRIZIONE Iscrizione Servizio Mensa Posta in arrivo ×  Posta in arrivo ×  Posta in arrivo                                                                                                    | Mensa a car<br>uune di COM<br>a ricezione.<br>digitale.it                  |
| DOMANDA IS<br>noreply@urbi.it<br>i me *<br>Egr.<br>dl<br>DI ROBBIATE<br>orega di non risponder<br>_'indirizzo e' usato solo | CRIZIONE Iscrizione Servizio Mensa Posta in arrivo ×  Posta in arrivo ×  Posta in arrivo                                                                                                    | Mensa a car<br>Mensa a car<br>a ricezione.<br>digitale.it                  |
| DOMANDA IS<br>noreply@urbi.it<br>a me *<br>Egr.<br>di<br>DI ROBBIATE<br>orega di non risponder<br>L'indirizzo e' usato solo | CRIZIONE Iscrizione Servizio Mensa Posta in arrivo ×  Posta in arrivo ×  Posta in arrivo                                                                                                    | Mensa a car<br>Nensa a car<br>iune di COM<br>a ricezione.<br>digitale.it   |
| DOMANDA IS<br>noreply@urbi.it<br>i me *<br>Egr.<br>dl<br>DI ROBBIATE<br>orega di non risponder<br>L'indirizzo e' usato solo | CRIZIONE Iscrizione Servizio Mensa Posta in arrivo ×  Posta in arrivo ×  Posta in arrivo                                                                                                    | Mensa a car<br>Mensa a car<br>iune di COM<br>a ricezione.<br>digitale it   |
| DOMANDA IS<br>noreply@urbi.it<br>a me *<br>Egr.<br>di<br>DI ROBBIATE<br>orega di non risponder<br>_Tindirizzo e' usato solo | CRIZIONE Iscrizione Servizio Mensa Posta in arrivo ×  Posta in arrivo ×  Posta in arrivo                                                                                                    | Mensa a car<br>iune di COM<br>a ricezione.<br>digitale.it                  |
| DOMANDA IS<br>noreply@urbi.it<br>i me *<br>Egr.<br>di<br>DI ROBBIATE<br>orega di non risponder<br>_Tindirizzo e' usato solo | CRIZIONE Iscrizione Servizio Mensa Posta in arrivo x<br>Posta in arrivo x<br>Posta in arrivo | Amensa a car<br>Mensa a car<br>Inune di COM<br>a ricezione.<br>digitale.it |
| DOMANDA IS                                                                                                    | CRIZIONE Iscrizione Servizio Mensa Posta in arrivo x<br>Posta in arrivo x<br>Posta in arrivo | Mensa a car<br>iune di COM<br>a ricezione.<br>digitale.it                  |
| DOMANDA IS                                                                                                    | CRIZIONE Iscrizione Servizio Mensa Posta in arrivo x<br>Posta in arrivo x<br>Posta in arrivo | Mensa a car<br>Mensa a car<br>a ricezione.<br>digitale.it                  |

# Per effettuare l'iscrizione ai successivi servizi, selezionare

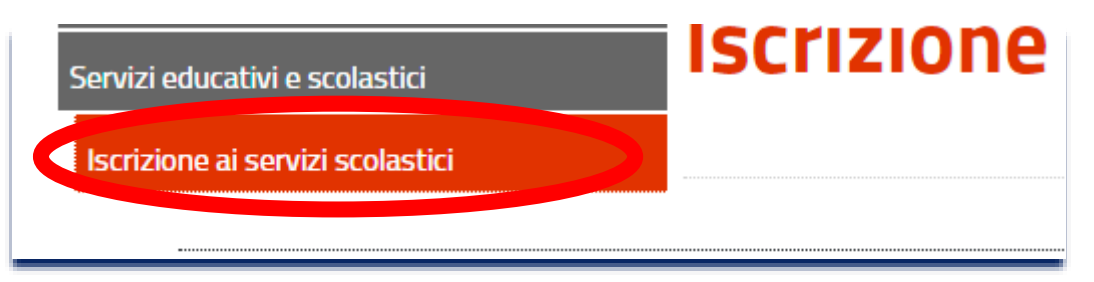

#### **ISCRIZIONE SERVIZIO PIEDIBUS**

Viene quindi mostrato menu per l'adesione al servizio Piedibus, dove i campi di riferimento verranno già precompilati.

| Soggetto       |     |        |     |  |  |
|----------------|-----|--------|-----|--|--|
| CODICE FISCALE |     | NATO A | 11. |  |  |
| RESIDENTE IN   | CAP | COMUNE |     |  |  |
| HICHIEDENTE:   |     |        |     |  |  |
| E-MAIL:        |     |        |     |  |  |
|                |     |        |     |  |  |

# Compilare il modulo con TUTTI i dati richiesti

| mail autorizzata                                              |                                 |  |
|---------------------------------------------------------------|---------------------------------|--|
| Autorizzo invio comunicazio<br>autorizzo                      | ne tramite email e cellulare(*) |  |
| Ruolo del sottoscritto(*)                                     |                                 |  |
| otutore                                                       |                                 |  |
| affidatario                                                   |                                 |  |
| AUTORIZZO 🥭 —<br>Mio/a figlio/a al rientro auto<br>_autorizzo | nomo(*)                         |  |
| DELEGATO AL RITIRO (1)                                        |                                 |  |

| DELEGATO AL RITIRO (1           | 18 |
|---------------------------------|----|
| Nome                            |    |
| Cognome                         |    |
| DELEGATO AL RITIRO (2           | 18 |
| Nome                            |    |
| Cognome                         |    |
|                                 |    |
| DELEGATO AL RITIRO (3           | 3  |
| - DELEGATO AL RITIRO (3<br>Nome |    |

# Indicare quindi LINEA e FERMATA, sia per il viaggio di andata che per quello di ritorno e la frequenza di utilizzo.

| Linee piedibus andata  | n(*) |  |
|------------------------|------|--|
| Olinea arancione       |      |  |
| ⊖linea azzurra         |      |  |
| ⊖linea gialla          |      |  |
| Olinea verde           |      |  |
| Linee piedibus ritorno | n(*) |  |
| linea azzurra ritorno  |      |  |
| linea gialla ritorno   |      |  |
| Olinea verde ritorno   |      |  |
| Giorni di frequenza(*) |      |  |
| martedì                |      |  |
| □mercoledì             |      |  |
| ⊟giovedi               |      |  |
| nvenerdi               |      |  |

# Come per l'iscrizione al servizio mensa, anche per il PIEDIBUS occorre prendere visione delle condizioni e del regolamento (selezionando la dicitura "clicca qui")

|                          | re le condizioni come descritte nel link e selezionare la casella per confermare(*)                      |
|--------------------------|----------------------------------------------------------------------------------------------------|
| Di accetta<br>Oclicca qu | re il regolamento piedibus come descritto nel link e selezionare la casella per confermare(*)<br>il      |
| RICORDA                  | 8                                                                                                    |
| Per iscrive              | rsi ad altri servizi tornare su iscrizione servizi scolastici dopo aver inserito e confermato la domanda |

#### spuntare quindi per accettazione e infine INSERISCI.

| Di accetta  | re le condizioni come descritte nel link e selezionare la casella per confermare(*)<br>I                  |
|-------------|----------------------------------------------------------------------------------------------------|
| Di accetta  | re il regolamento piedibus come descritto nel link e selezionare la casella per confermare(*)<br>I        |
| RICORDA     | 8                                                                                                    |
| Per iscrive | ersi ad altri servizi tornare su iscrizione servizi scolastici dopo aver inserito e confermato la domanda |
| Ok          |                                                                                                    |

Come per l'adesione precedente, viene mostrato il risultato della domanda di iscrizione al Servizio Piedibus. Per effettuare l'iscrizione al servizio di PRE/POST SCUOLA:

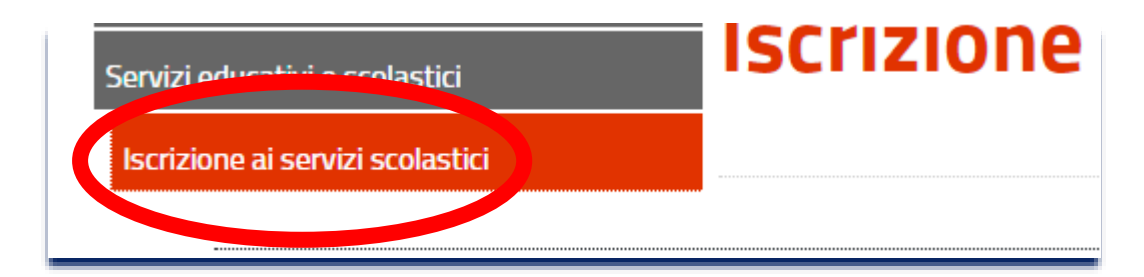

### **ISCRIZIONE SERVIZIO PRE / POST SCUOLA**

# Viene quindi mostrato menu per l'adesione al servizio PRE / POST scuola.

| Scelta Servizio Domanda Individua | ile                                          |
|-----------------------------------|----------------------------------------------|
| Servizio(*)                       | Iscrizione Servizio Pre - Post scuola $\sim$ |

# Indicare spuntando, il/i servizio/i al quale aderire

| Scuola (successivamente all'inizio dell'ani<br>-scuola infanzia uscita posticipata dalle 1 | no scolastico verranno inviati i bollettini per il pagamento)(*)<br>16 alle 17 (costo annuale «170) |  |
|--------------------------------------------------------------------------------------------|----------------------------------------------------------------------------------------------------|--|
| scuola primaria ingresso anticipato dalle                                                  | 7:30 alle 8 (costo annuale €170)                                                                    |  |
| scuola primaria uscita posticipata dalle 1                                                 | 16 alle 17 (costo annuale €170)                                                                     |  |
| DICHIARA &                                                                                 |                                                                                                    |  |
| Di accettare le condizioni come descritte r                                                | nel link e selezionare la casella per confermare(*)                                                 |  |
| Di accettare le condizioni come descritte i<br>g <mark>clicca qui</mark>                   | nel link e selezionare la casella per confermare(*)                                                 |  |
| Di accettare le condizioni come descritte r<br>gclicca qui                                 | nel link e selezionare la casella per confermare(*)                                                 |  |
| Di accettare la condizioni come descritte i<br>golicca qui                                 | nel link e selezionare la casella per confermare(*)                                                 |  |
| Di accettare le condizioni come descritte i<br>gelicca qui<br>RICORDA <i>C</i>             | nel link e selezionare la casella per confermare(*)                                                 |  |

Al termine dell'immissione dei dati verrà sempre mostrato il risultato della domanda di iscrizione.

Con l'inizio dell'anno scolastico, verranno inviati i bollettini per il pagamento delle relative rette.

Per inserire l'adesione di un ulteriore alunno si dovranno ripetere i passaggi come descritti all'inizio del presente documento.